# Falla en el inicio de sesión de Jabber debido a la configuración del proxy

### Contenido

Introducción Prerequisites Requisito Componentes Utilizados Problema Solución 1 Solución 2 Solución 3 Verificación

### Introducción

Este documento describe las razones de la falla de inicio de sesión de Cisco Jabber que se debe a un proxy definido en la estación de trabajo.

# Prerequisites

#### Requisito

Cisco recomienda que tenga conocimiento sobre estos temas:

- Mensajería instantánea y presencia (IM&P) de Cisco Unified
- Cisco Unified Communications Manager (CUCM)
- Clientes de Cisco Jabber

#### **Componentes Utilizados**

La información que contiene este documento se basa en las siguientes versiones de software y hardware.

- Cisco Jabber para Windows 11.8
- Cisco Web Security Application (WSA) 9.1
- CUCM 11.5
- IM&P 11.5

#### Problema

El inicio de sesión de Cisco Jabber falla cuando se define un proxy del sistema y no permite que

#### el tráfico llegue a los Call Managers para descargar su configuración.

```
2017-04-19 16:30:30,565 INFO [0x000013b0] [etutils\src\http\CurlHttpUtils.cpp(1088)]
[csf.httpclient] [csf::http::CurlHttpUtils::configureEasyRequest] - *----* Configuring request
#20 GET https://cucm.cisco.com:8443/cucm-uds/version
2017-04-19 16:30:30,565 DEBUG [0x000013b0] [etutils/src/http/CurlHttpUtils.cpp(1472)]
[csf.httpclient] [csf::http::CurlHttpUtils::configureEasyRequest] - Request #20 configured with:
connection timeout 10000 msec, transfer timeout 0 msec
2017-04-19 16:30:30,565 DEBUG [0x000013b0] [netutils\src\http\CurlHttpUtils.cpp(188)]
[csf.httpclient] [csf::http::CurlHttpUtils::curlTraceCallback] - Request #20 pre connect phase:
' Trying ::1...'
2017-04-19 16:30:30,768 DEBUG [0x000013b0] [netutils\src\http\CurlHttpUtils.cpp(188)]
[csf.httpclient] [csf::http::CurlHttpUtils::curlTraceCallback] - Request #20 pre connect phase:
' Trying 127.0.0.1...'
2017-04-19 16:30:30,770 DEBUG [0x000013b0] [netutils\src\http\CurlHttpUtils.cpp(192)]
[csf.httpclient] [csf::http::CurlHttpUtils::curlTraceCallback] - Request #20 post connect phase:
'Connected to localhost (127.0.0.1) port 3128 (#1)'
2017-04-19 16:30:35,229 INFO [0x00000380] [lugin-runtime\impl\HangDetector.cpp(150)]
[PluginRuntime-HangDetector] [HangDetector::hangDetectionCallback] - Enter -
hangDetectionCallback()
2017-04-19 16:30:35,913 DEBUG [0x000013b0] [netutils\src\http\CurlHttpUtils.cpp(733)]
[csf.httpclient] [csf::http::CurlHttpUtils::curlHeaderCallback] - Request #20 got status line:
HTTP/1.1 503 Service Unavailable
2017-04-19 16:30:35,913 DEBUG [0x000013b0] [netutils\src\http\CurlHttpUtils.cpp(713)]
[csf.httpclient] [csf::http::CurlHttpUtils::curlHeaderCallback] - Request #20 got CR-LF pair.
Accumulated headers:
```

Mime-Version: Redacted by client
Date: Wed, 19 Apr 2017 16:30:35 AEST
Via: 1.1 proxy-rtp-1.cisco.com:80 (Cisco-WSA/9.1.1-074)
Content-Type: text/html
Connection: keep-alive
Proxy-Connection: keep-alive
Content-Length: 2410

```
2017-04-19 16:30:35,913 INFO [0x000013b0] [ls\src\http\CurlAnswerEvaluator.cpp(115)]
[csf.httpclient] [csf::http::CurlAnswerEvaluator::curlCodeToResult] - Request #20 got
curlCode=[56] curl error message="[Received HTTP code 503 from proxy after CONNECT]"
HttpClientResult=[UNKNOWN_ERROR] fips enabled=[false]
2017-04-19 16:30:35,913 INFO [0x000013b0] [ls\src\http\BasicHttpClientImpl.cpp(452)]
[csf.httpclient] [csf::http::executeImpl] - *----* HTTP response code 0 for request #20 to
https://cucm.cisco.com:8443/cucm-uds/version
2017-04-19 16:30:35,913 ERROR [0x000013b0] [ls\src\http\BasicHttpClientImpl.cpp(457)]
[csf.httpclient] [csf::http::executeImpl] - There was an issue performing the call to
curl_easy_perform for request #20: UNKNOWN_ERROR
```

#### Solución 1

Puede configurar el cliente para que omita el proxy y vaya directamente al Call Manager en la sección de excepciones de la configuración de proxy; vaya al Panel de control > Red e Internet > Opciones de Internet > Conexión > Configuración LAN > Avanzado

| 👫 Proxy   | Settings     |                                        |               | ×   |
|-----------|--------------|----------------------------------------|---------------|-----|
| Servers   |              |                                        |               | - ا |
|           | Туре         | Proxy address to use                   | Port          |     |
|           | HTTP:        | proxy-rtp-1.cisco.com                  | : 80          |     |
|           | Secure:      | proxy-rtp-1.cisco.com                  | : 80          |     |
|           | FTP:         | proxy-rtp-1.cisco.com                  | : 80          |     |
|           | Socks:       |                                        | :             |     |
|           | 🔽 Use the    | same proxy server for all protocols    |               |     |
| Exception | Do not use j | proxy server for addresses beginning ( | with:         |     |
| ₩         | *.harry.do   | yle                                    | <u>م</u><br>ب |     |
|           | Use semicol  | ons ( ; ) to separate entries.         |               |     |
|           |              | OK                                     | Cancel        |     |

Puede definir las excepciones por asterisco (\*) y, a continuación, por su dominio, por una dirección IP individual o un intervalo; p. ej. \*.MY.Domain; 192.168.1.1; 192.168.1.12-14.

# Solución 2

Configure el proxy para redirigir el tráfico originado en el cliente Jabber para redirigir al Call Manager apropiado.

#### Solución 3

Quite la configuración de proxy del cliente de Windows y, a continuación, haga que el método HTTP GET de Jabber desvíe el proxy y todo el resto del tráfico originado en el PC. Esto depende del flujo de red del cliente al Call Manager y se anularía si la infraestructura entre envía tráfico web a través de Web Cache Communication Protocol (WCCP).

#### Verificación

Verifique la configuración del proxy en la estación de trabajo.

Paso 1. Verifique la configuración del proxy desde la línea de comandos; desplácese al **símbolo** del sistema y ejecute el comando **netsh winhttp show proxy** 

| C:\Users\user1.HARRY>netsh winhttp show p | proxy |
|-------------------------------------------|-------|
| Current WinHTTP proxy settings:           |       |
| Direct access (no proxy server).          |       |

Paso 2. Puede navegar hasta Panel de control > **Red e Internet > Opciones de Internet >** Conexiones> **Configuración LAN**.

| Cuando no hay proxy:                                                                                                    |  |
|----------------------------------------------------------------------------------------------------|--|
| Cocal Area Network (LAN) Settings                                                                                                    |  |
| Automatic configuration<br>Automatic configuration may override manual settings. To ensure<br>the use of manual settings, disable automatic configuration.<br>Automatically detect settings<br>Use automatic configuration script<br>Address |  |
| Proxy server                                                                                                    |  |
| Use a proxy server for your LAN (These settings will not apply to dial-up or VPN connections).                                                                                                    |  |
| Address: Port: Advanced                                                                                                    |  |
| Bypass proxy server for local addresses                                                                                                    |  |
|                                                                                                    |  |
| OK Cancel                                                                                                    |  |

• Cuando hay un proxy:

| 😪 Local Area Network (LAN) Settings 🛛 🗙                                                                                                    | 🍖 Proxy Settings                                                                                                    | ×                      |
|----------------------------------------------------------------------------------------------------|----------------------------------------------------------------------------------------------------|------------------------|
| Automatic configuration<br>Automatic configuration may override manual settings. To ensure the<br>use of manual settings, disable automatic configuration.<br>Automatically detect settings<br>Use automatic configuration script<br>Address http://I.AM.A.PROXY.COM/<br>Proxy server | Servers<br>Type Proxy address to use<br>HTTP: .am.a.proxy.com :<br>Secure: i.am.a.proxy.com :<br>FTP: i.am.a.proxy.com :<br>Socks: : | Port<br>80<br>80<br>80 |
| Use a proxy server for your LAN (These settings will not apply to<br>dial-up or VPN connections).<br>Address: i.am.a.proxy.coi Port: 80 Advanced<br>Bypass proxy server for local addresses                                                                                           | Use the same proxy server for all protocols                                                                                          |                        |
| OK Cancel                                                                                                    | Do not use proxy server for addresses beginning with *.harry.doyle Use semicolons (; ) to separate entries.                          | :<br>~<br>~            |
|                                                                                                    | ОК                                                                                                    | Cancel                 |

Paso 3. Ejecute el comando "regedit" y navegue hasta HKEY\_CURRENT\_USER > Software > Microsoft > Windows > CurrentVersion > Internet Settings

• Cuando no se define un proxy:

| Name                     | Туре       | Data                                      |
|--------------------------|------------|-------------------------------------------|
| ab (Default)             | REG_SZ     | (value not set)                           |
| B CertificateRevocation  | REG_DWORD  | 0x0000001 (1)                             |
| BisableCachingOfSSLPages | REG_DWORD  | 0x0000000 (0)                             |
| BisableIDNPrompt         | REG_DWORD  | 0x0000000 (0)                             |
| EnableHttp1_1            | REG_DWORD  | 0x0000001 (1)                             |
| 8 EnableHTTP2            | REG_DWORD  | 0x00000001 (1)                            |
| 🕮 EnableNegotiate        | REG_DWORD  | 0x0000001 (1)                             |
| 🕮 EnablePunycode         | REG_DWORD  | 0x0000001 (1)                             |
| IE5_UA_Backup_Flag       | REG_SZ     | 5.0                                       |
| 100 MigrateProxy         | REG_DWORD  | 0x0000001 (1)                             |
| nivacyAdvanced           | REG_DWORD  | 0x0000000 (0)                             |
| 100 ProxyEnable          | REG_DWORD  | 0x0000000 (0)                             |
| ProxyHttp1.1             | REG_DWORD  | 0x0000001 (1)                             |
| ab ProxyOverride         | REG_SZ     | <local></local>                           |
| BecureProtocols          | REG_DWORD  | 0x00000a80 (2688)                         |
| BhowPunycode             | REG_DWORD  | 0x0000000 (0)                             |
| 100 UrlEncoding          | REG_DWORD  | 0x0000000 (0)                             |
| ab User Agent            | REG_SZ     | Mozilla/4.0 (compatible; MSIE 8.0; Win32) |
| WarnonBadCertRecving     | REG_DWORD  | 0x0000001 (1)                             |
| 100 WarnOnPostRedirect   | REG_DWORD  | 0x0000001 (1)                             |
| 100 WarnonZoneCrossing   | REG_DWORD  | 0x0000000 (0)                             |
| ZonesSecurityUpgrade     | REG_BINARY | fa ac 63 52 39 2b d3 01                   |
|                          |            |                                           |

• Cuando se define un Proxy:

| Name              | Туре       | Data                                      |
|-------------------|------------|-------------------------------------------|
| (Default)         | REG_SZ     | (value not set)                           |
| AutoConfigURL     | REG_SZ     | http://I.AM.A.PROXY.COM/                  |
| 🔀 CertificateRevo | REG_DWORD  | 0x00000001 (1)                            |
| 👪 DisableCaching  | REG_DWORD  | 0x00000000 (0)                            |
| 🐯 EnableAutodial  | REG_DWORD  | 0x00000000 (0)                            |
| 🕮 EnableNegotiate | REG_DWORD  | 0x00000001 (1)                            |
| IE5_UA_Backup     | REG_SZ     | 5.0                                       |
| 88 MigrateProxy   | REG_DWORD  | 0x00000001 (1)                            |
| 👪 NoNetAutodial   | REG_DWORD  | 0x00000000 (0)                            |
| 👪 PrivacyAdvanced | REG_DWORD  | 0x00000001 (1)                            |
| 🕫 ProxyEnable     | REG_DWORD  | 0x00000001 (1)                            |
| ProxyOverride     | REG_SZ     | *.harry.doyle; <local></local>            |
| ab ProxyServer    | REG_SZ     | I.AM.A.PROXY.COM:80                       |
| 🕫 SecureProtocols | REG_DWORD  | 0x00000a80 (2688)                         |
| ab User Agent     | REG_SZ     | Mozilla/4.0 (compatible; MSIE 8.0; Win32) |
| 🐯 WarnonZoneCr    | REG_DWORD  | 0x00000000 (0)                            |
| 👪 ZonesSecurityU  | REG_BINARY | 06 c4 43 be fe d0 d2 01                   |
|                   |            |                                           |